## Documento de Referencia - Whiteboard

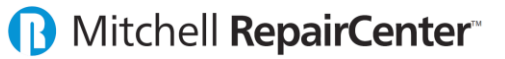

El "Whiteboard" es la pantalla principal del sistema RepairCenter donde se podrá ver y administrar todas las reparaciones del taller. Este consiste de múltiples signos y colores para poder identificar más rápido diferentes estatus de las reparaciones. El listado muestra reparaciones con fecha "Due In" en un intervalo de 60 días antes y después a la fecha actual y se puede modificar con el uso de los filtros para mostrar otras reparaciones.

| R Mitchell RepairCenter                                                                                                 |                                                   |                             |                             |                      |            |                   |
|----------------------------------------------------------------------------------------------------|---------------------------------------------------|-----------------------------|-----------------------------|----------------------|------------|-------------------|
| Image: My Hub Image: My Hub Image: My Hub Image: My Hub Pedro P   My Hub History Jobs Image: My Hub RO: 700             | icapiedra<br>da Accorc<br>5                       | کی 🚯<br>Labor Accounting Si | urveys Analytics Reports    | Library<br>ToolStore | + C        | More •            |
| 2 Opportunities (Estimates & Assignments) Repair Orders                                                                 |                                                   |                             |                             |                      |            |                   |
| Whiteboard Job Dates Vehicle Location Vehicle Schedule Web Status Attachments Vehicle Location - Legacy Axalta ColorNet |                                                   |                             |                             |                      |            |                   |
|                                                                                                    |                                                   |                             | 3 Searc                     | ch Print Job Listing | Legend     | Parts Search      |
| 4 Due In ▼ between 3/14/2018 m 7/14/2018                                                                                | All Est. & Ins.>                                  | ▼ has <a>All</a>            | Statuses>                   | Inc. Closed Apply    | Reset      |                   |
| 5 Hub 🖹 R RO 🍸 Last 🍸 First 🍸                                                                                           | Year Y Make Y                                     | Model <b>T</b> Total        | Due In 🔺 Due Out E          | Status Notices       | T Parts    | P% PS             |
| 7005 Picapiedras Pedro                                                                                                  | 2016 Honda                                        | Accord \$7,546.81           | 4/24/2018 4/27/2018         | \$                   | Yes        | 88 C <sup>1</sup> |
| T002 Heubner Matt                                                                                                    | 2016 Ford                                         | Expeditio \$732.60          | 4/24/2018 5/1/2018          | S                    | Yes        | 100               |
| T001 QUAN SINH                                                                                                    | 2017 BMW                                          | 530i \$9,119.67             | 4/24/2018 5/3/2018          |                      | Yes        | 83                |
|                                                                                                    |                                                   |                             |                             |                      |            |                   |
| 6a Open - Print - PPC - Acce                                                                                            | pt Supplement Job Info                            | rmation                     |                             |                      | Web Status | Preview •         |
| 6b <sup>lepair Order</sup> Insurance                                                                                    | Schedule                                          | Parts                       | Labor                       | Additional Info      | Notes      |                   |
| 7005 ABC INSURANCE<br>\$7,546.81 Hat #0 20180427-001                                                                    | In: 4/24/2018 12:00 AM<br>Out: 4/27/2018 12:00 AM | All Ordered<br>88% Received | All Assigned<br>73% Flagged | Supplement #: 0      |            | Show Notes        |
|                                                                                                    |                                                   | Part Price Change           |                             |                      |            |                   |
| Customer                                                                                                    |                                                   | C Credit Due                | Personnel                   | Sublet               | Services   |                   |
| Pedro Picapiedras 2016 Honda Accord<br>III (787) 765-5050 1HGCR2F53GA130927                                             |                                                   |                             | ABC Infotech<br>SHOP SHOP   |                      |            |                   |
| abcinfo@abcinfotech.com IQX123                                                                                          | Balance Due: \$6,796.81                           |                             |                             |                      |            |                   |
|                                                                                                    | 1                                                 | 1                           | 1                           |                      |            |                   |

- 1. **Top Menu:** la sección superior da acceso a todo el sistema de RepairCenter y se divide en dos partes.
  - a. System Navigation: "History", "Jobs", y el "RO Card" permite navegar a través del sistema con más facilidad.
  - b. Menu Icons: muestra las diferentes partes del sistema, esto varía según la configuración que haya adquirido.
- 2. **Opportunities & Repair Orders:** estas son las áreas principales de RepairCenter, en "Opportunities" podrá ver los estimados realizados por los estimadores, Repair Orders mostrará todas las reparaciones del taller.
- 3. Whiteboard Buttons: los cuatro botones tienen funciones diferente. "Search" le permite buscar una reparación en especifica aun si la reparación está cerrada, "Print Job Listing" imprime el listado de reparaciones del "Whiteboard" según haya sido filtrado, "Legend" muestra los significados de los símbolos en el "Whiteboard" y "Part Search" se usacuando tenga una pieza y desconoce a que reparación le pertenece.
- 4. **Filters:** esta sección controla la lista de reparaciones del "Whiteboard". Se podrá filtrar la lista por fecha, periodo de tiempo más extenso o corto, en adición se puede filtrar por un estimador especifico, por status de las reparaciones, hasta se pueden incluir las reparaciones cerradas, al dar clic en "Apply" la lista se filtrará.
- 5. **Repair Orders List:** esta sección muestra la lista de reapariciones del taller, está basado a los filtros aplicados en la sección "Filters". La lista se puede ordenar y filtrar usando los títulos de las columnas y pueden reorganizarse.
- 6. **Preview Pane:** esta sección brinda más información referente a la reparación que tenga seleccionada, esta sección se puede esconder para expandir el listado de reparaciones que se ven en el "Repair Orders List".
  - a. **Preview Buttons:** brindan opciones relacionadas a la reparación, como abrir las diferentes secciones, imprimir documentos, manejar cambios en precios de piezas, aceptar suplementos e información adicional.
  - b. **Preview Links:** muestra más detalles y provee enlaces a diferentes secciones de la reparación.